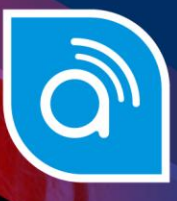

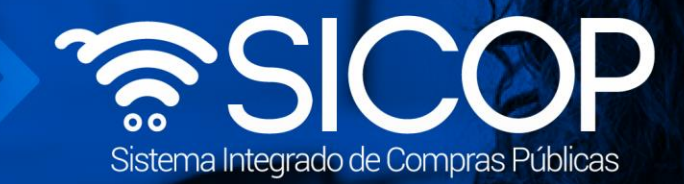

## Manual para la respuesta de autos y criterio equipo EGAI

| DIF                       | RECCIÓN DE OPERACIONES<br>SICOP |                      |
|---------------------------|---------------------------------|----------------------|
| Elaborado por:            | Revisado por:                   | Aprobado por:        |
| Firma                     | Firma                           | Firma                |
| Dayana Murillo Camacho    | Guisselle López Rubí            | Guisselle López Rubí |
| Código: P-PPS-177-07-2021 | Versión: 03                     | Noviembre 2023       |

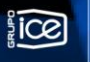

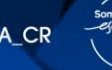

| Hagamos el<br><b>futuro juntos</b> | ര്ഥാ | Manual para la re         | spuesta de autos y crite | rio Equipo EGAI |
|------------------------------------|------|---------------------------|--------------------------|-----------------|
|                                    |      | Código: P-PPS-177-07-2021 | Versión: 03              | Página 2 de 8   |

## Contenido

- 2. respuesta de los autos y criterios......6

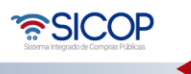

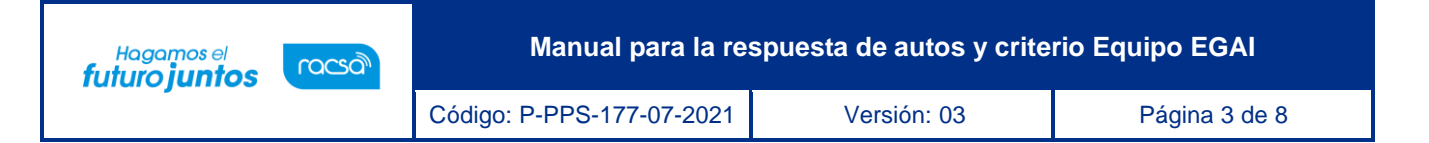

## 1. Recepción de solicitud de autos y criterios

- Una vez que se haya realizado la solicitud de Auto Equipo EGAI, se notificará por correo electrónico al usuario con el rol de Asistente Técnico (ATT), el cual deberá ingresar a SICOP para dar respuesta y criterio según sea solicitado.
- Para esto, deberá hacer inicio de sesión en SICOP e ir al menú de Gestión CGR para ingresar al menú llamado División Contratación Administrativa.

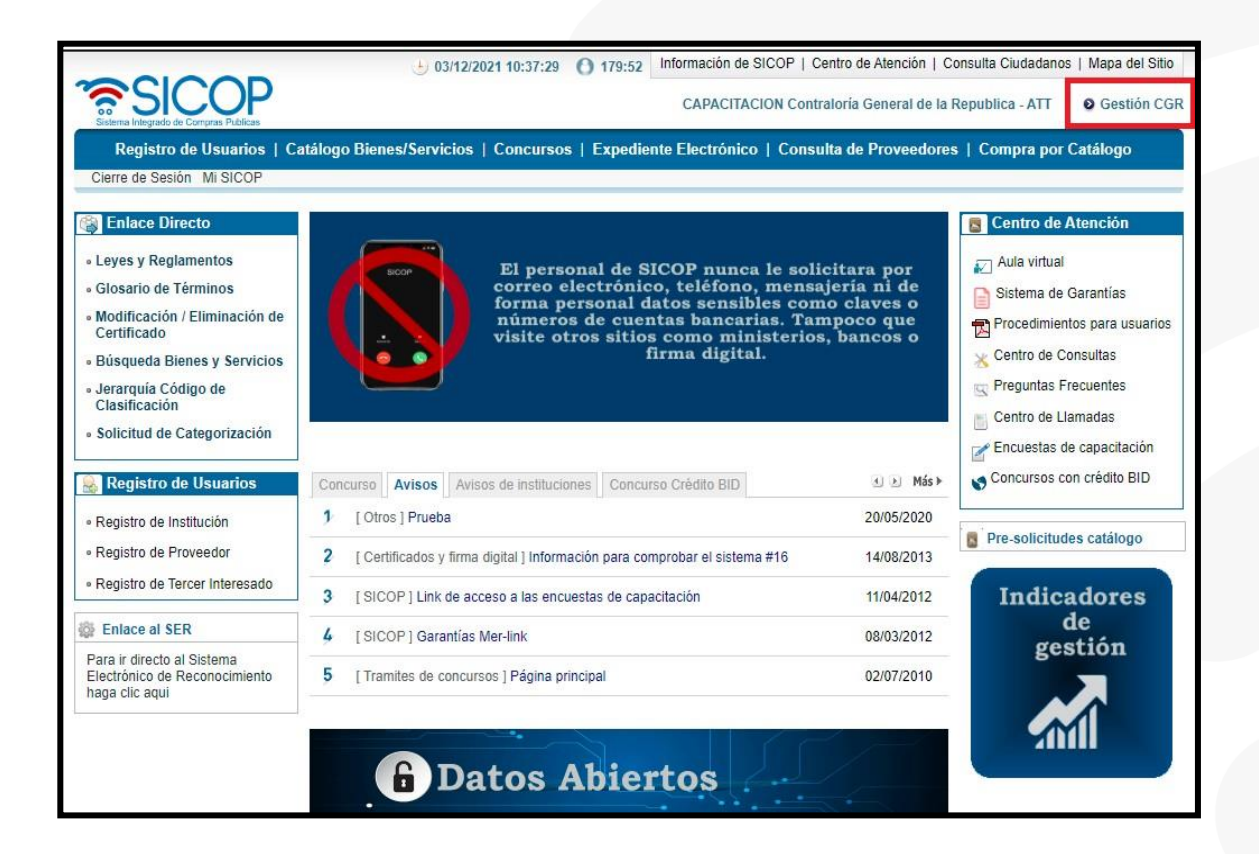

 Una vez ingresado a la opción Gestión CGR, deberá ir al Menú División Contratación Administrativa y seleccionar la opción: Recepción de Solicitud de Autos/Información en donde podrá visualizar la pantalla para identificar las solicitudes y el listado.

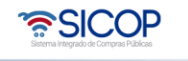

| Hagamos el<br>futuro juntos                                                                                                    | М                                    | anual para l                                      | a respue                               | sta de autos                         | y criterio Equi                                           | ipo EGAI                                                |
|----------------------------------------------------------------------------------------------------|--------------------------------------|---------------------------------------------------|----------------------------------------|--------------------------------------|-----------------------------------------------------------|---------------------------------------------------------|
|                                                                                                    | Código: P-F                          | PPS-177-07-20                                     | 021                                    | Versión: 03                          | F                                                         | Página 4 de 8                                           |
| SICOP                                                                                                    | <u>+</u> 18/08                       | 3/2023 07:34:30 () 17                             | 9:13 Información<br>CAPAC              | n de SICOP   Centro de At            | ención   Consulta Ciudadano<br>eral de la Republica - ATT | <ul> <li>Mapa del Sitio</li> <li>Gestión CGR</li> </ul> |
| Registro de Usuarios   Catál         Cierre de Sesión Mi SICOP         División Contratación         Administrativa         División Contratación | logo Bienes/Servicio                 | s   Concursos   Ex<br>cepción de solicit          | pediente Electró<br>ud de autos/ir     | nico   Consulta de Pro<br>nformación | oveedores   Compra po                                     | r Catálogo                                              |
| Administrativa<br>• Buzón ingreso de trámites<br>Buzón sectión trámites                                                                           | secuencia<br>Tipo de trámite         | Todos                                             | ~                                      | Tipo de auto/solicitud               | Todos                                                     | ~                                                       |
| Recepción de solicitud de<br>autos/información     Buzón de gestión audiencia                                                                     | Número de<br>procedimiento<br>Asunto |                                                   |                                        | Número de SICOP                      | -                                                         |                                                         |
| oral<br>• Buzón firma trámites                                                                                                    | Rango de fechas de<br>solicitud      | 20/05/2023 20/05/2023                             | 08/2023                                | Estado                               | Todos 🗸                                                   |                                                         |
|                                                                                                    | Número de<br>secuencia               | Número de<br>procedimiento<br>o de auto/solicitud | /Nú                                    | Asunto<br>Imero de documento         | Fecha/hora de<br>solicitud                                | Estado                                                  |
|                                                                                                    | 214 2023LD-00<br>Solicitud d         | 00013-0009500099<br>e criterio y apoyo EGAI       | Solicitud de inform<br>(80520230000001 | nación - ejemplo EGAI<br>195)        | 17/08/2023 15:32                                          | Pendiente                                               |
|                                                                                                    |                                      |                                                   |                                        |                                      | 1 resultad                                                | os [1 de 1 páginas ]                                    |

 Una vez ingresados los parámetros de búsqueda para identificar la solicitud, se ingresa a está al pulsar el botón "Pendiente

|                                                                            | + 1                            | 8/08/2023 07:34:30 🜔 17                               | 9:13 Información                      | n de SICOP   Centro de Ate    | ención   Consulta Ciudadano | os   Mapa del Sitio |
|----------------------------------------------------------------------------|--------------------------------|-------------------------------------------------------|---------------------------------------|-------------------------------|-----------------------------|---------------------|
| Sistema Integrado de Comoras Publicas                                      |                                |                                                       | CAPAC                                 | CITACION Contraloria Gen      | eral de la Republica - ATT  | Gestión CG          |
| Registro de Usuarios   C                                                   | atálogo Bienes/Serv            | icios   Concursos   Exp                               | pediente Electró                      | nico   Consulta de Pro        | oveedores   Compra por      | Catálogo            |
| Cierre de Sesión Mi SICOP                                                  |                                |                                                       |                                       |                               |                             |                     |
| División Contratación<br>Administrativa                                    | Listado de                     | recepción de solicito                                 | ud de autos/ii                        | nformación                    |                             |                     |
| Administrativa<br>• Buzón ingreso de trámites                              | secuencia                      | Tedar                                                 |                                       | The state of a light state    | <b>T</b>                    |                     |
| Buzón gestión trámites     Recepción de solicitud de     autos/información | Número de<br>procedimiento     |                                                       | <b>•</b>                              | Número de SICOP               |                             | ~                   |
| Buzón de gestión audiencia                                                 | Asunto                         |                                                       |                                       |                               |                             |                     |
| Buzón firma trámites                                                       | Rango de fechas d<br>solicitud | le 20/05/2023 = ~ 18/0                                | 08/2023                               | Estado                        | Todos 🗸                     |                     |
|                                                                            | 10 resultados 🗸                |                                                       |                                       |                               |                             | Consulta            |
|                                                                            | Número de<br>secuencia         | Número de<br>procedimiento<br>/Tipo de auto/solicitud | /Ni                                   | Asunto<br>úmero de documento  | Fecha/hora de<br>solicitud  | Estado              |
|                                                                            | 214 2023L<br>Solicit           | D-000013-0009500099<br>ud de criterio y apoyo EGAI    | Solicitud de inforr<br>(8052023000000 | mación - ejemplo EGAI<br>195) | 17/08/2023 15:32            | Pendiente           |
|                                                                            | ·                              |                                                       |                                       |                               | 1 resultad                  | os [ 1 de 1 páginas |

• Se desplegará una pantalla con el Detalle de la solicitud de auto. En la sección 1. Detalle de la solicitud de auto se podrá conocer quien realiza la solicitud, la fecha y

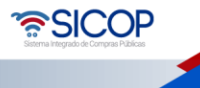

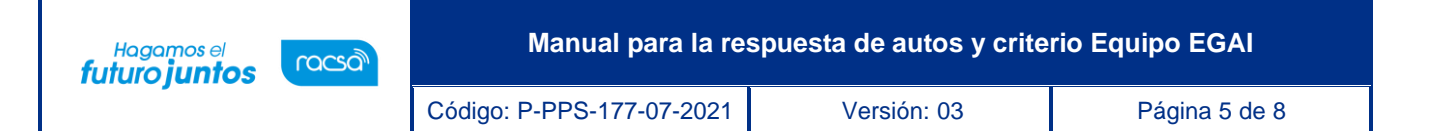

hora de la solicitud, el tipo de Auto, el número de solicitud el cual es generado de forma automática por SICOP, el asunto y el contenido de la solicitud.

| 💋 Detalle soliciti             | ud de auto                                      |                      |                  |
|--------------------------------|-------------------------------------------------|----------------------|------------------|
| 1. Detalle solicitud de        | auto                                            |                      |                  |
| Solicitante                    | Fiscalizador 3                                  | Fecha/hora solicitud | 03/12/2021 09:56 |
| *Tipo de auto                  | Solicitud de criterio y apoyo EGAl $\checkmark$ |                      |                  |
| Número                         | 8052021000000237                                |                      |                  |
| *Asunto                        | SOLICITUD DE CRITERIO Y APOYO EGAI              |                      |                  |
| *Contenido de la solici<br>tud | DETALLE DE LA SOLICITUD DE CRITERIO             | Y APOYO EGAI         | 1.               |

• En caso de que cuente con documentos adjuntos, en el punto 2 se pueden conocer y descargar estos. Para ello se pulsa sobre el documento y este se descargará de forma automática.

| 2. Documentos ad | juntos                  |                                             |
|------------------|-------------------------|---------------------------------------------|
| Número           | Descripción             | Documento                                   |
| 1                | DOCUMENTO PARA ANALISIS | Contraloría-General-de-la-República-CGR.jpg |
|                  |                         |                                             |

• En la sección 3 podrá ver los datos sobre los aprobadores, así como la fecha de aprobación e información referente a la firma digital.

| Encargado                   | Gerente                                                 | Estado Firma                                                                                                    | Valida                              |  |  |  |  |
|-----------------------------|---------------------------------------------------------|----------------------------------------------------------------------------------------------------|-------------------------------------|--|--|--|--|
| Fecha aprobación<br>(Firma) | 03/12/2021 09:56                                        | Vigencia certificado                                                                                                    | 20/12/2017 09:43 - 19/12/2021 09:43 |  |  |  |  |
| DN Certificado              | CN=ANY VIVIAN JIMENEZ CABI<br>VIVIAN, SURNAME=JIMENEZ C | CN=ANY VIVIAN JIMENEZ CABEZAS (FIRMA), OU=CIUDADANO, O=PERSONA FISICA, C=CR, GIVENNAME=ANY VIVIAN, SURNAME=JIMENEZ CABEZAS, SERIALNUMBER=CPF-01-1020-0750 |                                     |  |  |  |  |
| CA Emisora                  | CN=CA SINPE - PERSONA FISH                              | CA v2, OU=DIVISION SISTEMAS DE<br>CPJ-4-000-004017                                                                                                    | PAGO, O=BANCO CENTRAL DE COSTA      |  |  |  |  |

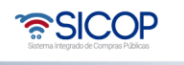

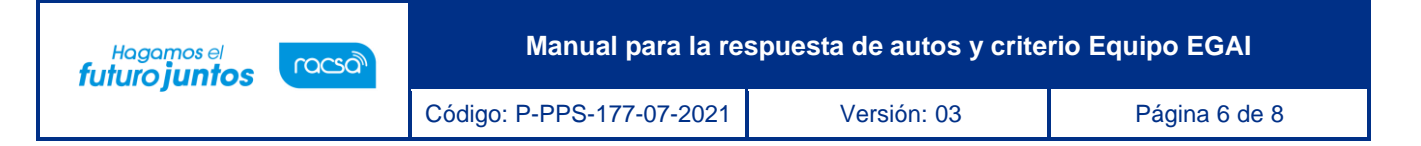

## 2. Respuesta de los autos y criterios

- Una vez que el usuario con el rol de Asistente Técnico (ATT) verifica la información relacionada y el detalle de la solicitud, en la sección 4 llamada Encargados relacionados podrá ver la información correspondiente a este y la fecha/hora límite atención, así como el estado de la solicitud.
- En el campo de Contenido podrá dar respuesta a la solicitud.

| 4. Encargado | os relacior                | nados                           |                             |      |                           |            |           |
|--------------|----------------------------|---------------------------------|-----------------------------|------|---------------------------|------------|-----------|
| Número       | Empresa/                   | Institución                     | Nombre encargado            |      | Fecha/hora límite         | e atención | Estado    |
| 1 C<br>Ge    | CAPACITACI<br>eneral de la | ON Contraloría<br>Republica/DCA | ATT                         |      | 03/12/2021 1              | 16:00      | Pendiente |
| Encargado    |                            | ΔΤΤ                             |                             | Fet  | ado                       | Dendiente  |           |
| Lincarguado  |                            |                                 |                             | -    |                           | Fendiente  |           |
| Empresa/Ins  | stitución                  | CAPACITACION<br>epublica/DCA    | Contraloria General de la R | Feo  | cha/hora limite aten<br>n | 03/12/2021 | 16:00     |
| Número doc   | cumento                    |                                 |                             | Fee  | :ha/hora respuesta        |            |           |
| *Contenido   |                            | RESPUESTAAL                     | A SOLICITUD DE CRITERIC     | Y AI | POYO EGAI.                |            |           |

- En la sección 5. Documentos Adjuntos, al final de la pantalla de Detalle de la solicitud de auto, podrá adjuntar los documentos que correspondan a la respuesta según lo solicitado, además podrá seleccionar la confidencialidad de estos.
- Una vez que es justificada la respuesta y adjuntados los documentos, se oprime el botón "Tramitar" para remitir la respuesta.

| Número | Confidencial | Descripción<br>archivo/justificación<br>confidencialidad | Doc                 | cumento             | 127      |
|--------|--------------|----------------------------------------------------------|---------------------|---------------------|----------|
| 2      | Si 🗸         | Documento Adjunto 1                                      | Seleccionar archivo | Documentnto 1.docx  | Eliminar |
| 3      | No 🗸         | Documento Adjunto 2                                      | Seleccionar archivo | Documentnto 2.docx  | Eliminar |
| 4      | Elegir 🗸     |                                                          | Seleccionar archivo | Ningún arleccionado | Limpiar  |

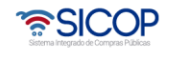

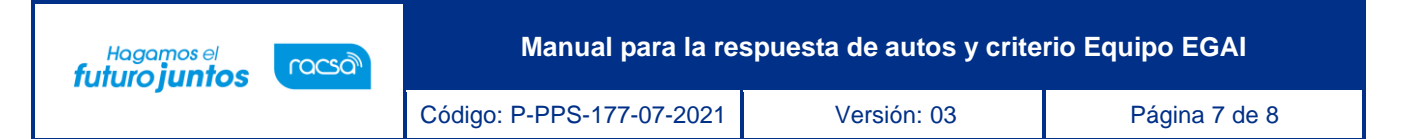

 En la sección 6. Aprobación, muestra el campo para seleccionar un aprobador en caso de ser requerido, presionamos el botón "Buscar" y una vez seleccionado "Agregar". Posteriormente se podrá enviar presionando el botón de "Generar".

| Cédula/ID | Nombre | Departamento |         |
|-----------|--------|--------------|---------|
| -         | Russer |              | Agregar |
|           | Duscar |              | Limpiar |

- Luego de ser firmado, el sistema envía la respuesta y actualizará nuevamente a la
  pantalla de Detalle de Solicitud de Auto en donde cambiará el estado de respuesta
  a "Tramitado", así como la fecha y hora de respuesta. El usuario podrá consultar las
  solicitudes y el estado de cada una según corresponda en la sección de Recepción
  de solicitud de autos.
- Con este paso se concluye la respuesta de auto y criterios del equipo EGAI por parte del Asistente técnico (ATT).

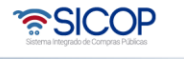

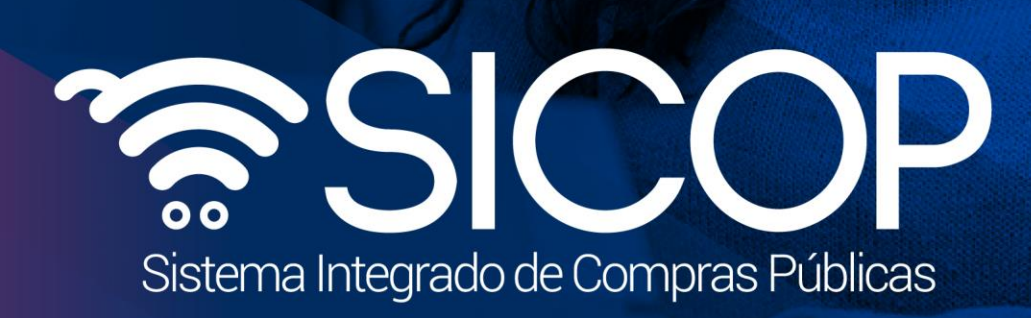

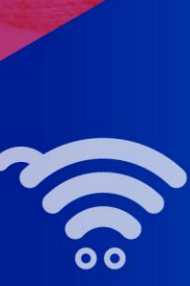

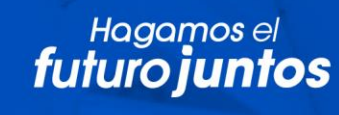

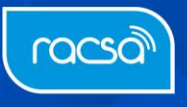